# How to Migrate Bots Community Edition 11.x to Community Edition A2019

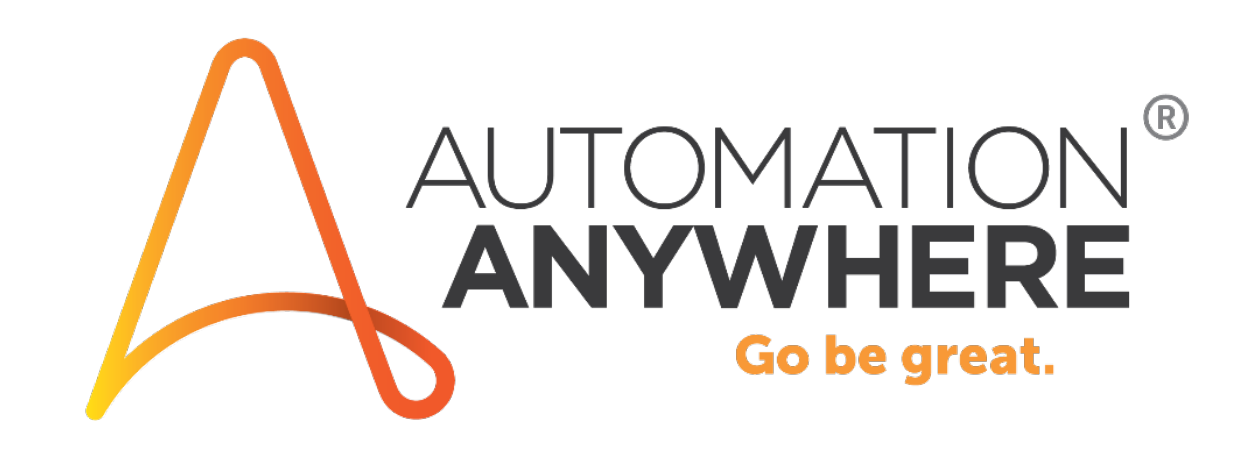

Content

- <u>Prerequisites</u>
- <u>Overview</u>
- <u>Procedure</u>
- <u>Support & Resources</u>

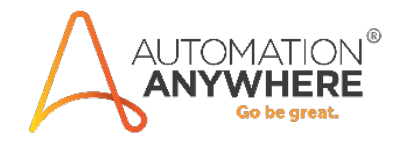

#### Prerequisites

1. Sign up for Community Edition A2019

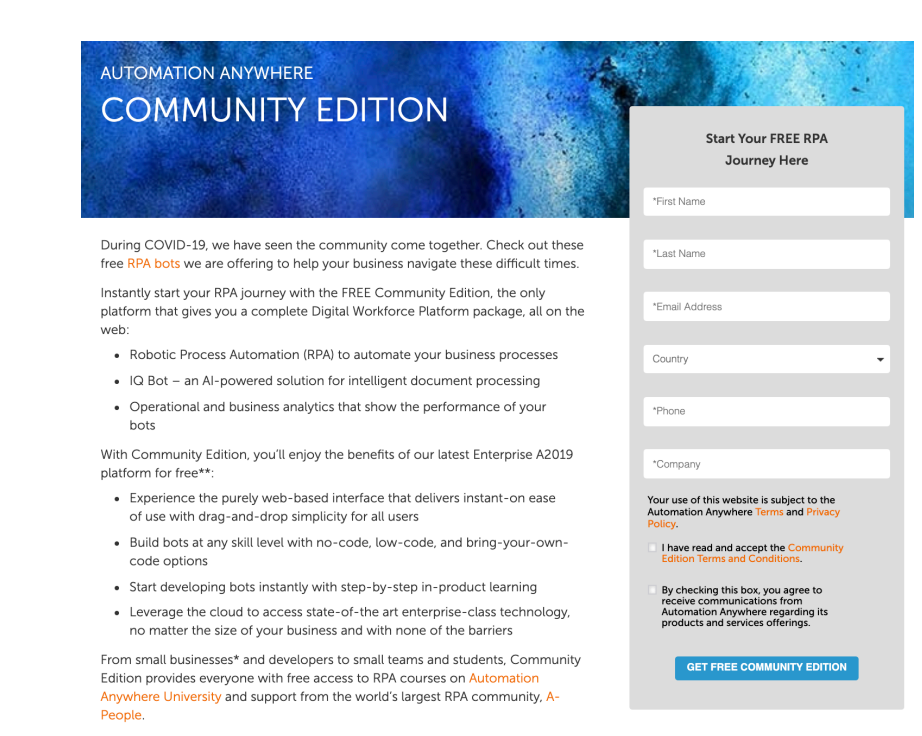

2. <u>Register your device and get ready to run bots in Community Edition A2019</u>

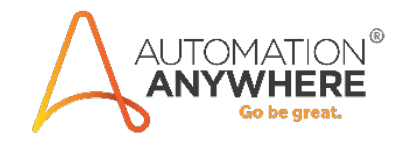

#### Prerequisites

3. Determine which of your Community Edition v11 bots can be successfully migrated with the Bot Migration package by running the <u>Bot Scanner</u> from the Automation Anywhere Support site.

note: Bots with low bot scanner results cannot be automatically migrated and would require being rebuilt on the new platform.

a) Go to <u>Automation Anywhere Downloads</u>

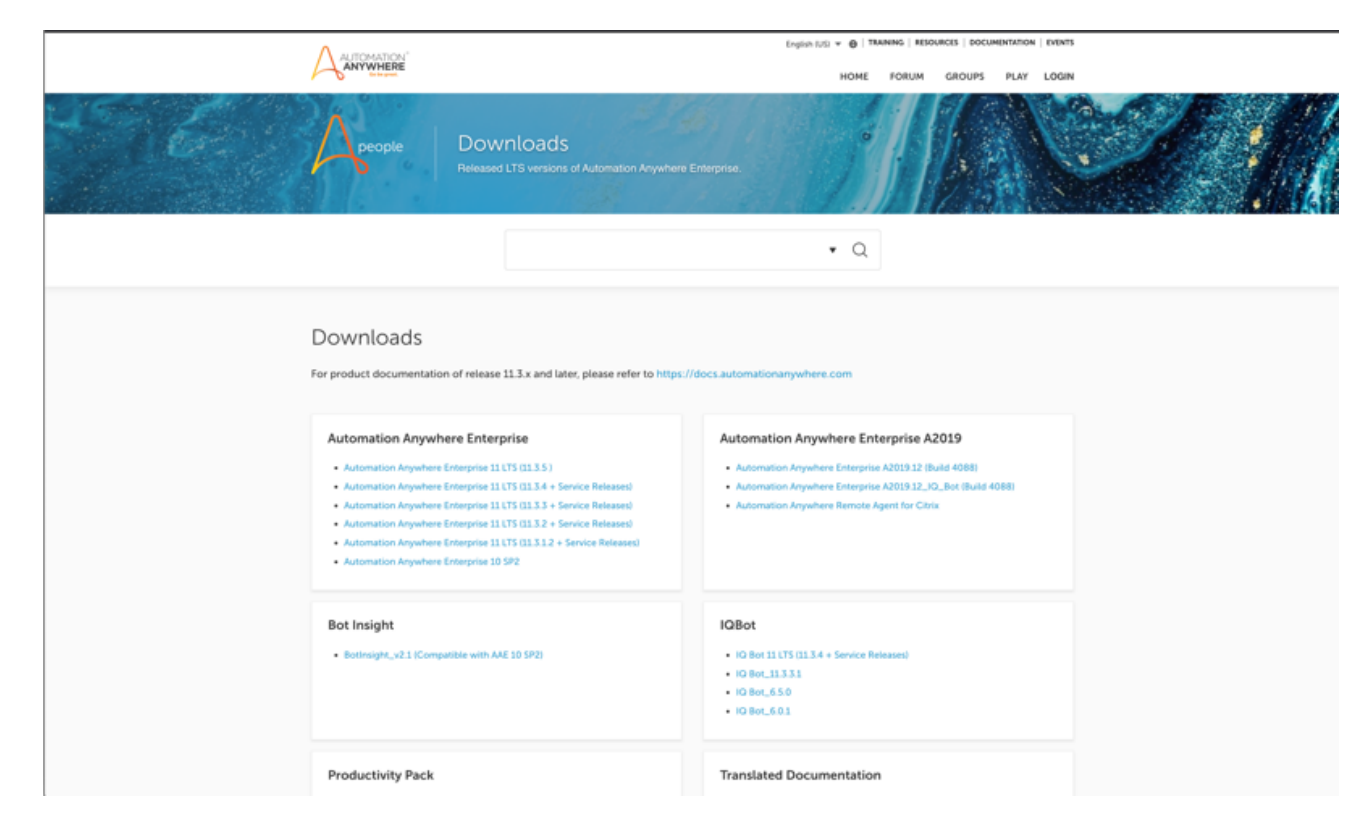

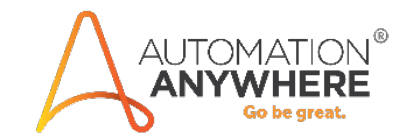

#### Prerequisites

b) On the Downloads page, click the Automation Anywhere Enterprise A2019.12 download link

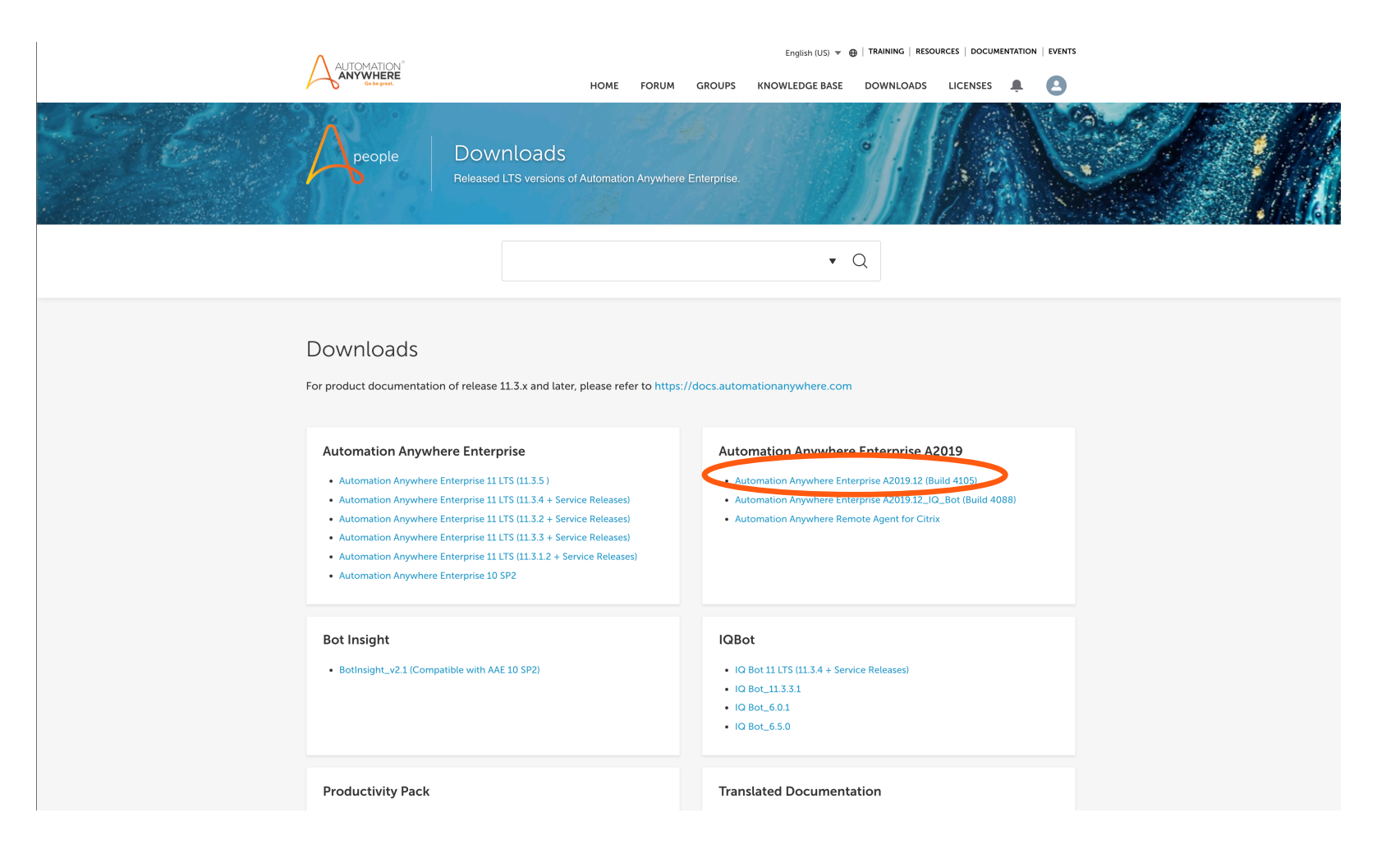

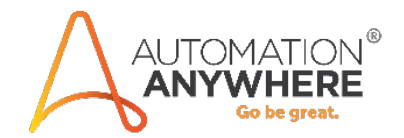

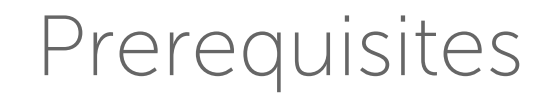

c) Click Installation Setup, download the AAE Bot Scanner zip file, and then unzip the file

|                       | A2019.12 (4088) > Installation Setup |
|-----------------------|--------------------------------------|
| A2019.12 (4088)       | Name                                 |
| Name                  |                                      |
| Security & Compliance | Windows Setup                        |
| Installation Setup    | Linux Setup                          |
|                       | aae-bot-scanner-2.3.0.zip            |

d) Use the Bot Scanner utility to determine if your 11.x bots can be migrated successfully

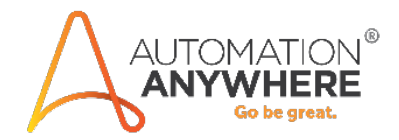

Once you have determined which bots can be automatically migrated to the latest Community Edition, you can use the following procedure to migrate your bots one at a time.

<u>Important</u>: If a bot has dependencies on other bots, you must migrate the dependent bots first and then the parent bot. For example, if the main.atmx parent bot has a dependency on child1.atmx, which also has a dependency to child2.atmx, then add the **Migrate bot** actions in following order: child2.atmx, followed by{{child1.atmx}} and then {{main.atmx}}.

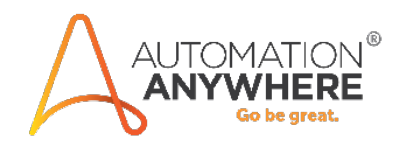

1. Log in to Community Edition A2019 <u>here</u>

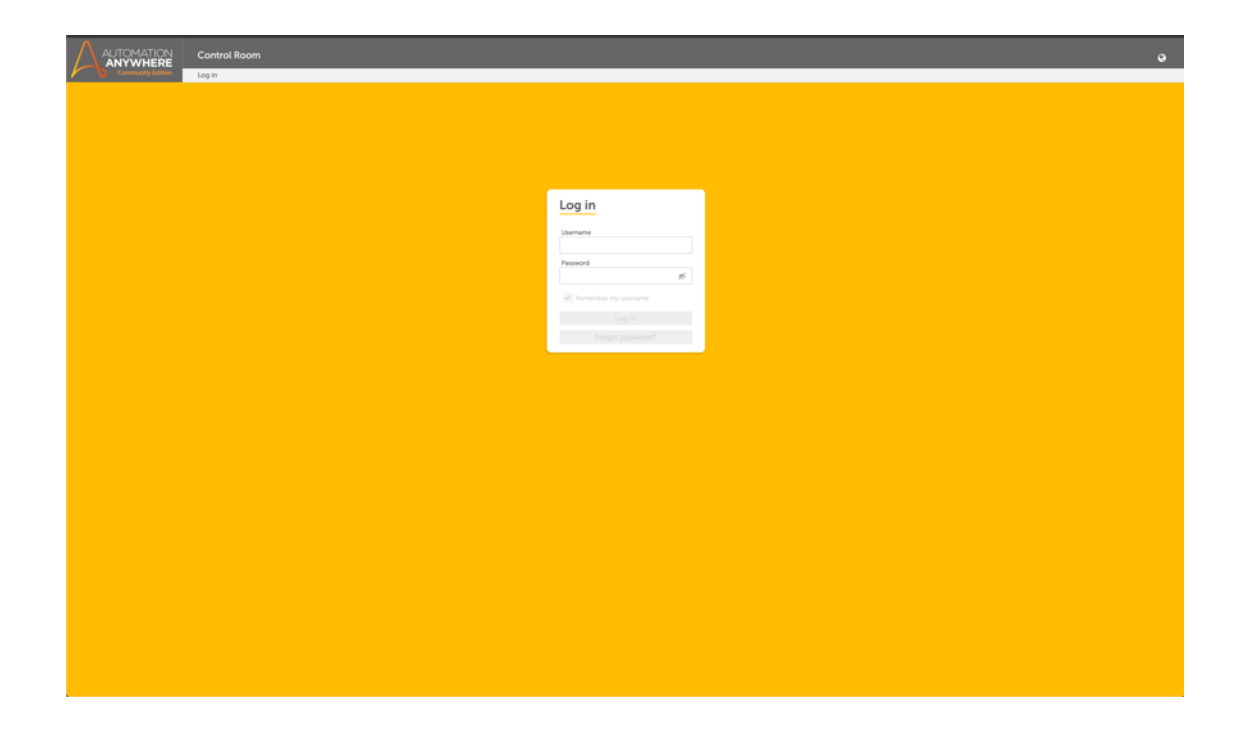

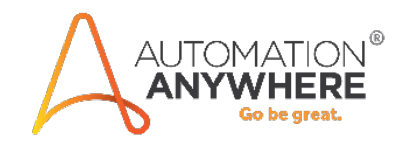

- 2. Use the Bot Migration package to migrate your bots
  - a. Navigate to Bots > My bots

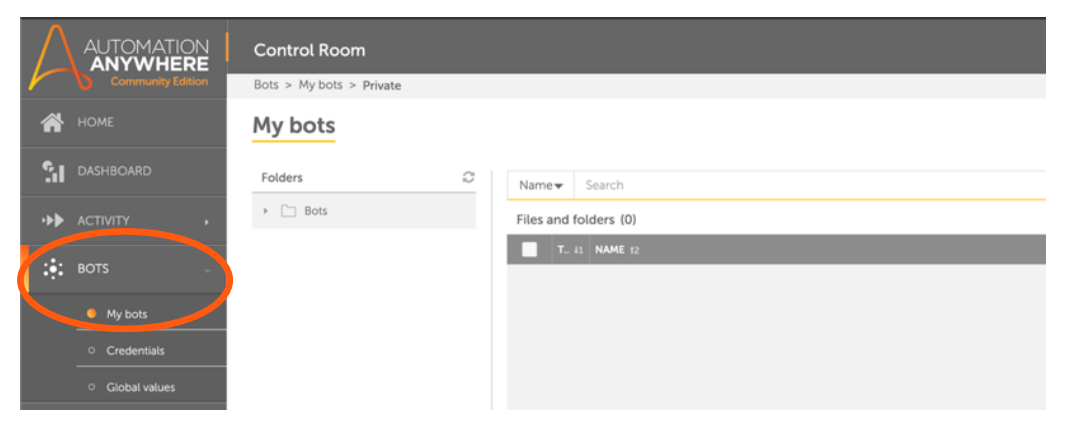

b. Click + Create New button to create a new bot

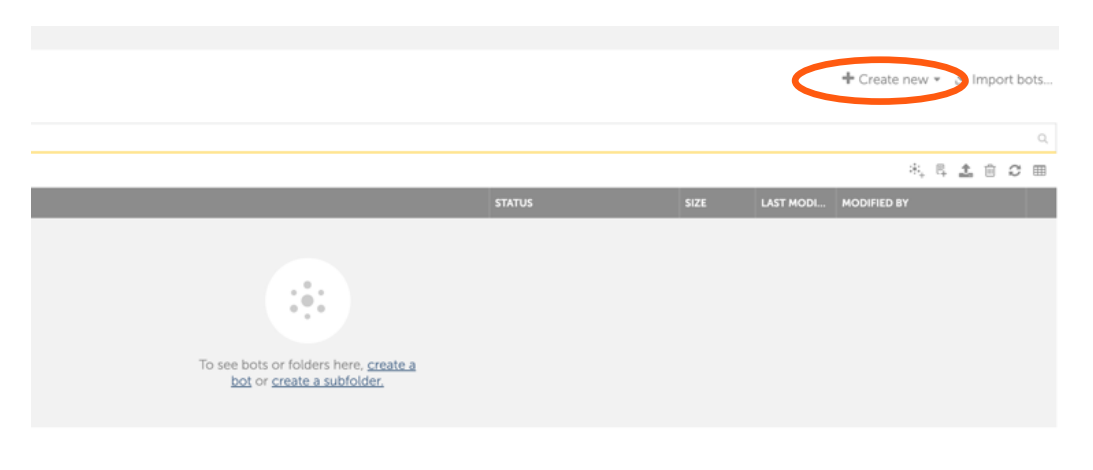

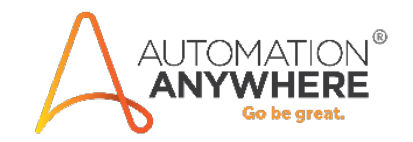

c. In the Bot Workbench, search for **Bot Migration** in the Actions pane on the left and double-click the **Migrate bot** action (Fig 1)

|                                 | Control Room                        |                     |
|---------------------------------|-------------------------------------|---------------------|
| ANYWHERE<br>Community Edition   | Bots > My bots > Private > Edit Tas | k Bot               |
| 🕋 номе                          | Bot Migration                       |                     |
|                                 |                                     | Flow List Dual      |
|                                 | Variables Show                      | □ ¥   ≌   ⊡ × ©   ¢ |
|                                 | Actions                             |                     |
| ; BOTS -                        | Bot Migration 🗱                     | Triggers            |
| My bots                         | Bot Migration                       | Drag a trigger here |
| <ul> <li>Credentials</li> </ul> | Migrate bot                         |                     |
| 0. Global values                |                                     |                     |
|                                 |                                     | Start               |
| MY DEVICES                      |                                     | Drag an action here |
| administration                  |                                     |                     |
|                                 |                                     | U                   |
|                                 |                                     | End                 |
|                                 | Fig 1                               |                     |

d. In the action properties pane on the right, select **Desktop file** under the **Bot file path** section (Fig 2)

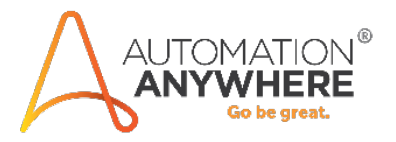

e. Click the **Browse** button and navigate to the complete path of the 11.x bot file (.atmx) you want to migrate. For instance: C:\Users\john.doe\Documents\Automation Anywhere Files\Automation Anywhere\My Tasks\mortgage.atmx

| Bot Migration: Migrate bot                                                       | Reset Apply |
|----------------------------------------------------------------------------------|-------------|
| Migrate version 11 bots into A2019 f                                             | ormat       |
| Select task bot file                                                             |             |
| Control Room file Desktop file                                                   | Variable    |
| 77                                                                               | Browse      |
| Required extensions: ".atmx", ".mbot"<br>e.g. D:\taskbot.atmx or D:\metabot.mbol |             |
| Output folder path (optional)                                                    |             |
|                                                                                  |             |
| 77                                                                               |             |

f. Optional: Enter the output folder path into the Output folder path field to specify where you want package conversion information and errors to be stored. A report showing relevant information is generated for each migrated bot

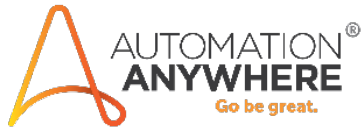

- g. Leave the **Overwrite the file if exists** option selected (default setting) if you want this migrated bot to overwrite any bots of the same name in the A2019 Community Edition environment
- h. Click Apply and then Save the bot

| Bot Migration: Migrate bot Reset Apply                                           |
|----------------------------------------------------------------------------------|
| Migrate version 11 bots into A2019 format                                        |
| Select task bot file                                                             |
| Control Room file Desktop file Variable                                          |
| 97 Browse                                                                        |
| Required extensions: ".atmx", ".mbot"<br>e.g. D:\taskbot.atmx or D:\metabot.mbot |
| Output folder path (optional)                                                    |
| 99                                                                               |

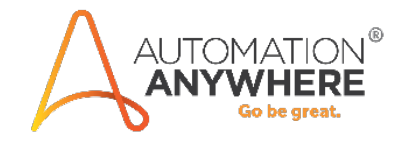

Important Note:

Before running your bot, you must manually set the Global Value "AAApplicationPath" to the appropriate path on your machine. To do this:

1. Click Bots > My Bots > Global Values

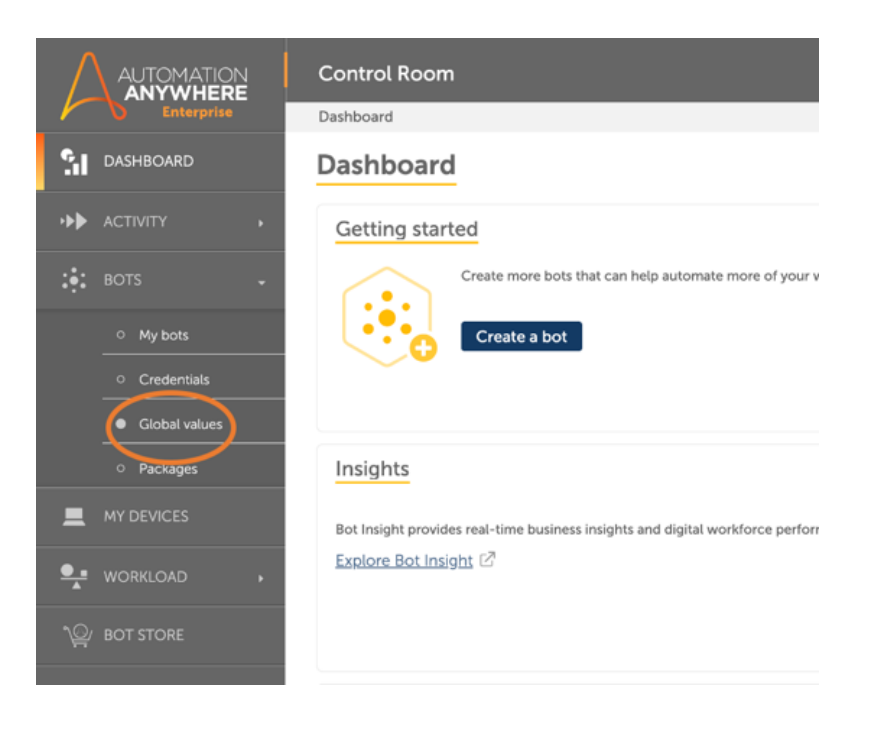

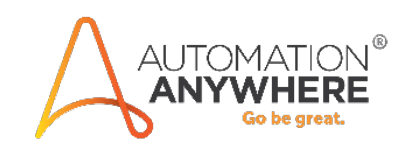

#### 2. Select AAApplicationPath

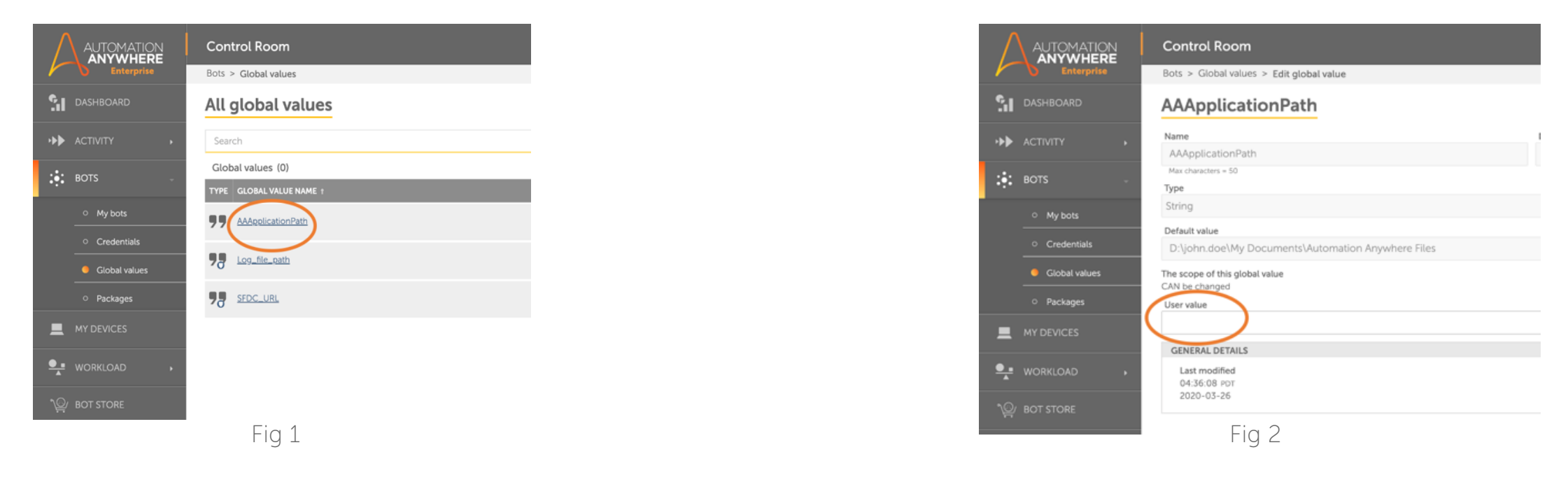

- 3. Edit **User value** and add the v11.x application file path. It may look like this: C:\Users\john.doe\My Documents\Automation Anywhere Files
- 4. Click on Save Changes and return to your bot

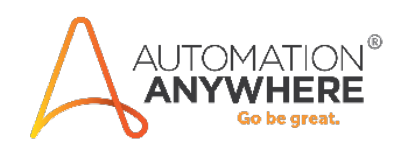

Run the bot on the connected device to perform the migration.

Successfully migrated bots are uploaded to the A2019 private repository of the user who performed the migration. Only **successfully** migrated bots are migrated. Use the reports in the specified **Output folder path** to see the migration errors.

With Automation Anywhere's Community Edition A2019, Automation Anywhere's users can experience the latest enterprise-class technology that is completely on the web and does not require a client download so you can simply build bots directly in your web browser on any device. Users can also take advantage of the drag-and-drop AI to automate document centric processes with direct IQ Bot integration. With Community Edition A2019's no-code, low-code, and bring-your-own-code options, you can start today and build bots at any skill level.

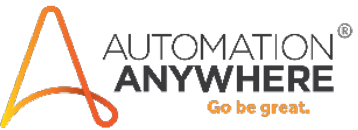

If you require additional assistance in migrating your Community Edition v11 bots to A2019, visit our A-People forum which is a community made up of RPA professionals who can offer tips and advice.

For additional resources, please visit the <u>Automation Anywhere documentation portal</u> to learn more on how to use Community Edition A2019 as well as Automation Anywhere's Enterprise A2019 platform.

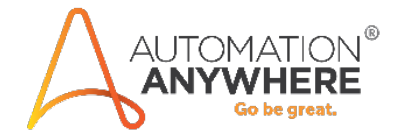